# GUIDA PER SCARICARE F24 DAL CASSETTO FISCALE

AGGIORNATA AL 03.04.2024

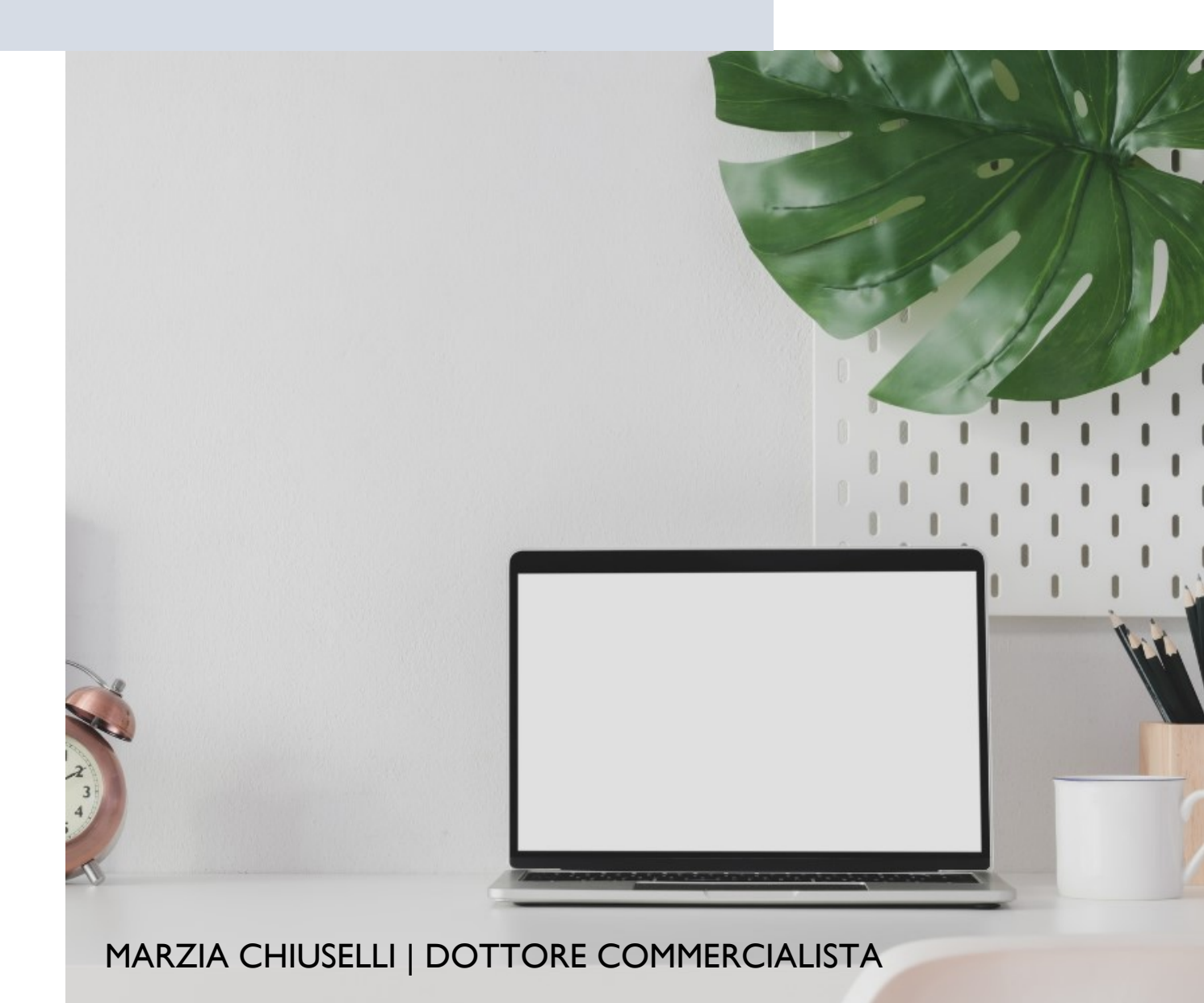

# Per scaricare F24 dal cassetto fiscale

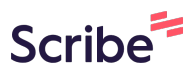

Accedere al sito dell'Agenzia delle Entrate con SPID o carta d'identà elettronica<u>https://www.agenziaentrate.gov.it/</u>

|                                                                                                    | Notifiche<br>Non sono presenti notifiche                                                         |
|----------------------------------------------------------------------------------------------------|--------------------------------------------------------------------------------------------------|
|                                                                                                    | Vai al tuo profilo →                                                                             |
| Servizi                                                                                                    | Cerca il servizio                                                                                |
| Servizi preferiti                                                                                                    |                                                                                                  |
| Cassetto fiscale<br>Il servizio consente agli utenti<br>dati fiscali: le informazioni ana<br>redditi, le certificazioni uniche | ti poter consultare i propri<br>grafiche, le dichiarazioni dei<br>CU), i dati relativi agli atti |

**3** Type "cassetto fiscale"

1

### 4 Click "Cerca"

| Ministero dell'Economia e delle Finanze                                                                                                    |                                                                                                 |                                          |       |                                        |
|----------------------------------------------------------------------------------------------------|-------------------------------------------------------------------------------------------------|------------------------------------------|-------|----------------------------------------|
| 🧟 Area riserva                                                                                                    | ata                                                                                             |                                          |       |                                        |
| 🚔 Home 🚨 Il tuo profilo 🖓 Servi                                                                                                    | izi 🕕 Assistenza                                                                                |                                          |       |                                        |
|                                                                                                    |                                                                                                 | Notifiche<br>Non sono presenti notifiche |       |                                        |
| Servizi                                                                                                    | assetto fiscale                                                                                 |                                          | Cerca | <u>Tutti i servizi</u> →               |
| Servizi preferiti                                                                                                    |                                                                                                 |                                          |       | Imposta servizi preferiti $ ightarrow$ |
| Cassetto fiscale<br>Il servizio consente agli utenti di poter<br>dati fiscali: le informazioni anagrafiche<br>rediti, le certificazioni uniche (CU), i di<br>registrati (ad es. i contratti di locazione<br>effettuati, i dati relativi ai rimborsi, le co | consultare i propri e, le dichirazioni dei attriattivi agli atti e), i versamenti comunicazioni |                                          |       |                                        |

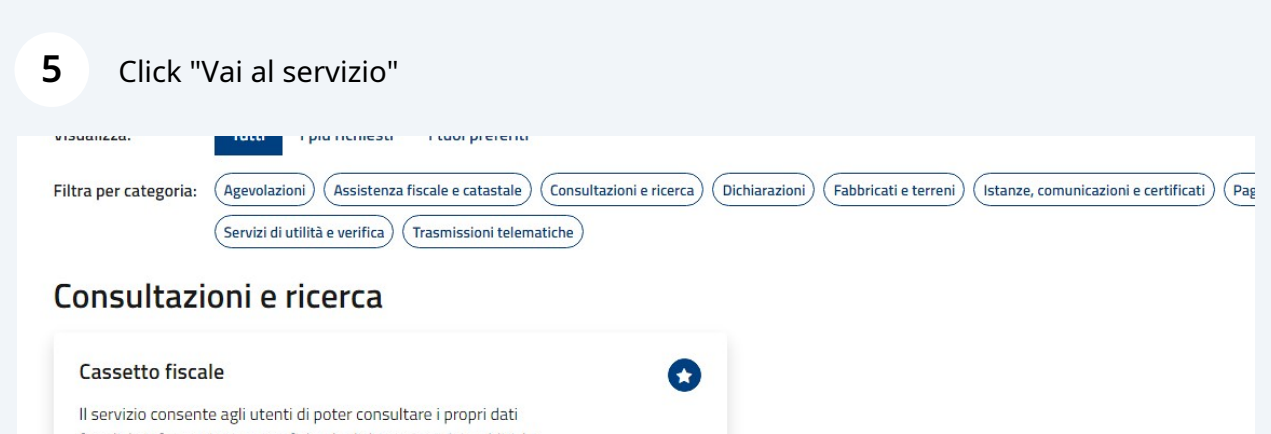

Vai al servizio

fiscali: le informazioni angrafiche, le dichiarazioni dei redditi, le certificazioni uniche (CU), i dati relativi agli atti registrati (ad es. i contratti di locazione), i versamenti effettuati, i dati relativi ai rimborsi, le comunicazioni dell'Agenzia, i dati relativi a crediti e contributi, etc.

#### Non hai trovato il servizio che cercavi?

Se non hai trovato il servizio che cercavi puoi provare a:

- Cambiare il termine usato nella casella di ricerca (ad esempio scrivi "locazione" invece che "affitto") o a usare il plurale/singolare dello stesso termine, (ad esempio di "dichiarazioni");
- Attivare la ricerca estesa anche alle parole che sono nella descrizione del servizio, mediante l'apposito pulsante.

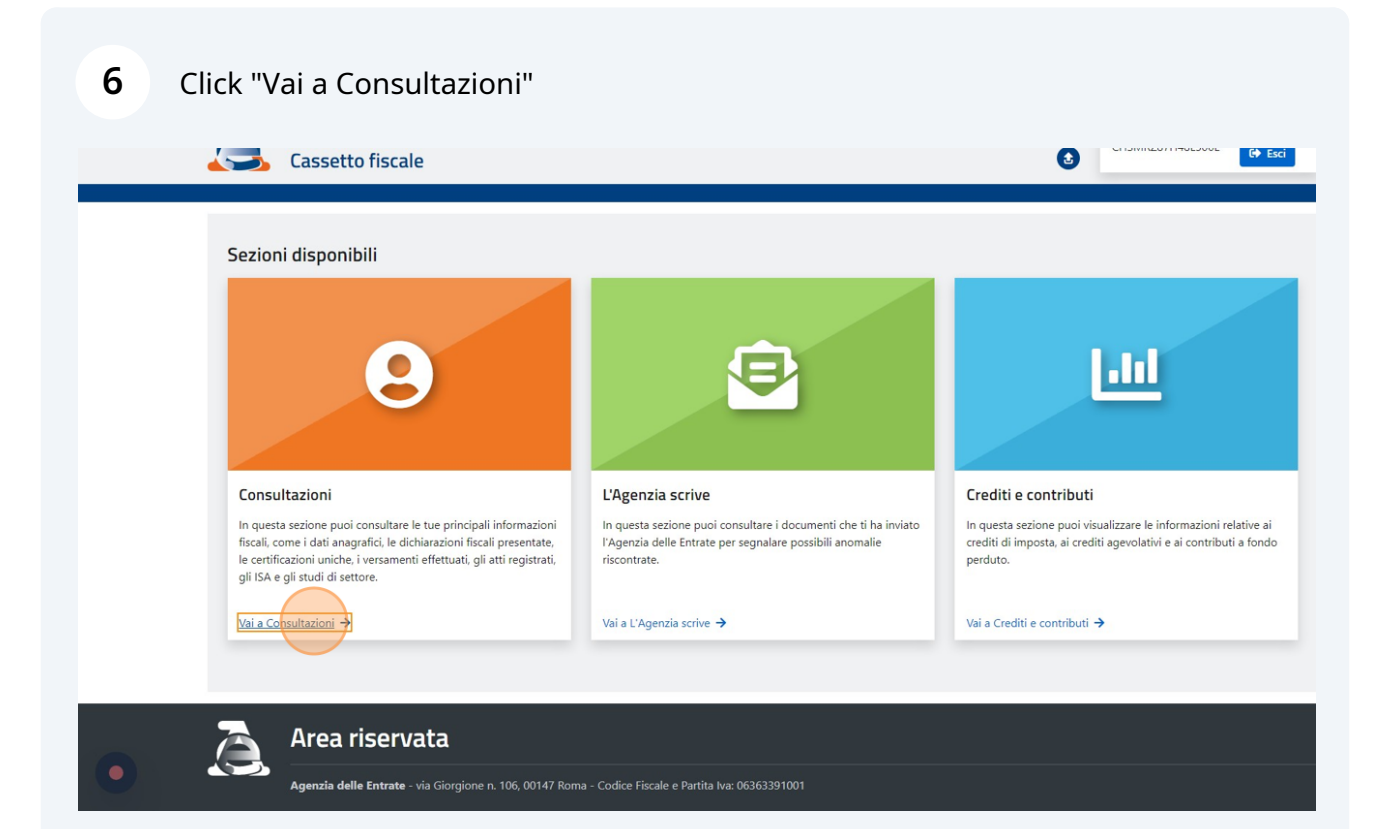

| •    | Cassetto fiscale - Consultazioni                                                                                                    |         | 3                                                                                                    |                                                                                         |
|------|----------------------------------------------------------------------------------------------------|---------|----------------------------------------------------------------------------------------------------|-----------------------------------------------------------------------------------------|
| e    | 📥 Anagrafica 📄 Dichiarazioni fiscali 📾 ISA/studi 🖺 Comunicazioni 💣 Ri                                                                                                    | imborsi | 🏜 Versamenti 🛛 🎚 Registro                                                                                                   | E ← Torna                                                                               |
| ee   | disponibili                                                                                                    |         |                                                                                                    |                                                                                         |
|      | Anagrafica<br>Informazioni relative ai dati anagrafici delle persone fisiche e giuridiche (enti pubblici o<br>privati, associazioni), luoghi di esercizio, attività esercitate, rappresentanti e soci,<br>depositari.<br>Vai nell'area → | 2       | Dichiarazioni fiscali<br>Informazioni relative alle dichiarazioni dei reddit<br>redditi percepiti.                          | presentate, alle certificazioni uniche e ai<br>Vai nell'àrea →                          |
|      | ISA/studi di settore<br>Informazioni relative agli studi di settore a agli ISA (Indici Sintetici di Affidabilità).<br>Vai nell'area →                                                                                                    |         | Comunicazioni<br>Informazioni relative ad alcune altre comunicazion<br>dichiarazioni di Intento, dichiarazioni Leasing/acqu | i come Condono, Concordato,<br>isto nautica.<br>Vai nell'area →                         |
| (i)) | Rimborsi<br>Informazioni relative ai rimborsi IVA o imposte dirette che sono stati riconosciuti ed<br>erogati.<br>Vai nell'area →                                                                                                    | 2       | Versamenti<br>Informazioni relative ai versamenti effettuati tran<br>nonché le ulteriori disposizioni di pagamento me       | ite i modelli di pagamento F23 e F24,<br>diante addebito telematico.<br>Vai nell'area → |
|      | Dati del registro<br>Informazioni relative agli atti registrati telematicamente, presso i nostri uffici e le                                                                                                    |         |                                                                                                    |                                                                                         |

### 8 Click "2022"

| Versamenti<br>Modello F24<br>Altre disposizioni di<br>pagamento<br>Versamenti effettuati per<br>conto terzi<br>Ricerche tributi F24<br>Ricerche quietanze F24 | Modello F24 Annualità disponibili Contract disponibili Contract di ricerca tempo | ✓ 2023 ✓ 202<br>rali sui versamenti acquisiti nel | 2) <u>2021</u> <u>2020</u><br>2024                                                     | <u>, 2019</u> |  |
|----------------------------------------------------------------------------------------------------|----------------------------------------------------------------------------------|---------------------------------------------------|----------------------------------------------------------------------------------------|---------------|--|
|                                                                                                    | Versamenti acquisiti ne<br>Data versamento<br>29/2/2024                          | Numero modelli F24                                | Saldo         Protocollo telematico           30,00 €         24022916222243004/000013 | Quietanza     |  |

## **9** Click su "pdf" per scaricare il file della quietanza

| lome 🔒 Anagrafica                    | 🍃 Dichiarazioni fiscali 🛛 🖬 ISA/stu                            | di 🖺 Comunicazioni 💣 Rimbors                           | i 🎽 Versamenti 👖 Registro   | E .           | - Torna |  |  |
|--------------------------------------|----------------------------------------------------------------|--------------------------------------------------------|-----------------------------|---------------|---------|--|--|
| rsamenti                             | Modello F24                                                    |                                                        |                             |               |         |  |  |
| dello F24                            | Annualità disponibili                                          |                                                        |                             |               |         |  |  |
| re disposizioni di<br>gamento        | ✓ <u>2024</u>                                                  | <ul> <li>✓ <u>2023</u></li> <li>✓ <u>20</u></li> </ul> | <u>122</u> ✓ <u>2021</u>    | ✓ <u>2020</u> |         |  |  |
| rsamenti effettuati per<br>nto terzi |                                                                |                                                        |                             |               | 1       |  |  |
| erche tributi F24                    | 24                                                             |                                                        |                             |               |         |  |  |
| cerche quietanze F24                 | Criteri di ricerca temporali sui versamenti acquisiti nel 2022 |                                                        |                             |               |         |  |  |
|                                      | versamenti acquisiti ne                                        | 2022 (4)                                               |                             |               |         |  |  |
|                                      | Data versamento                                                | Numero modelli F24                                     | Saldo Protocollo telematico | Quietanza     |         |  |  |
|                                      |                                                                |                                                        |                             | pdf           | Q       |  |  |
|                                      |                                                                |                                                        |                             | Pdf           | 0       |  |  |
|                                      |                                                                |                                                        |                             | pdf           | Q       |  |  |
|                                      |                                                                |                                                        |                             | pdf           | Q       |  |  |